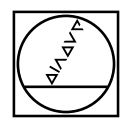

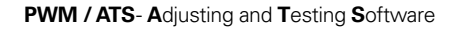

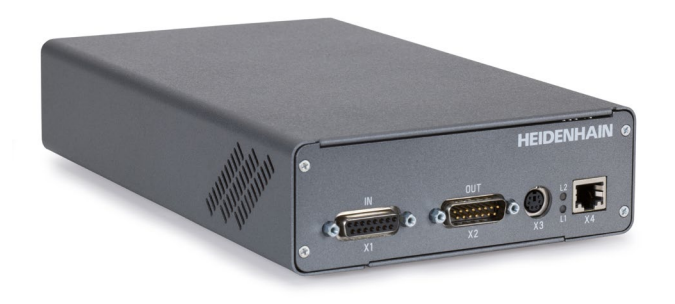

Mounting wizard for modular inductive rotary encoders with EnDat22 and direct outputting of the "Mounting clearance" mounting parameter

Anbauassistent für ungelagerte, induktive Drehgeber mit EnDat22 und direkter Ausgabe des Anbauparameters "Anbaumaß"

# HEIDENHAIN

# Mounting Instructions *Montageanleitung*

# Modular Inductive Rotary Encoders with EnDat22

Ungelagerte, induktive Drehgeber mit EnDat22

#### Warnings *Warnhinweise*

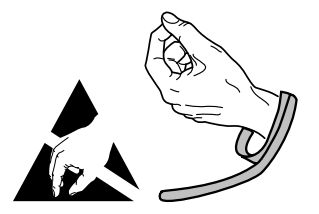

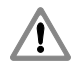

**Note:** Mounting and commissioning is to be conducted by a qualified specialist under compliance with local safety regulations.

- Do not engage or disengage any connections while under power.

**Achtung:** Die Montage und Inbetriebnahme ist von einer qualifizierten Fachkraft unter Beachtung der örtlichen Sicherheitsvorschriften vorzunehmen.

- Die Steckverbindung darf nur spannungsfrei verbunden oder gelöst werden.

#### General Information Allgemeine Hinweise

The PWM 21 testing device together with the Adjusting and Testing Software (ATS) serves for the diagnosis and adjustment of HEIDENHAIN encoders. It consists of the following components:

• PWM 21

• ATS – Version **3.8.00 and higher** with integrated local encoder database for automatic encoder identification. Also available for downloading free of charge from the software download area on the HEIDENHAIN homepage.

Das Prüfgerät PWM 21 dient zusammen mit der Adjusting and Testing Software (ATS) zur Diagnose und Justage von HEIDENHAIN-Messgeräten. Es besteht aus folgenden Komponenten:

• PWM 21

• ATS – Version **3.8.00 und höher** mit integrierter lokaler Messgeräte-Datenbank zur automatischen Messgeräte-Erkennung. Die Software steht zum freien Download auf der HEIDENHAIN-Homepage im Software-Downloadbereich zur Verfügung.

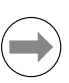

For more information, refer to the ATS operating instructions Weitere Informationen siehe Betriebsanleitung ATS

ID 543734

|   | 2  |
|---|----|
| _ | •) |

For more information about mounting the encoder, refer to the mounting instructions Weitere Informationen über die Montage des Messgerätes siehe Montageanleitung

# Adjusting and testing *Justage und Diagnose*

The mounting is to be inspected with evenly distributed temperature of all components in the ambient temperature range of 23 °C  $\pm$  10 °C.

Die Anbau-Überprüfung muss bei einer gleichmäßigen Durchwärmung aller Komponenten im Umgebungstemperaturbereich von 23 °C ± 10 °C durchgeführt werden.

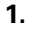

Connect the encoder

Messgerät anschließen

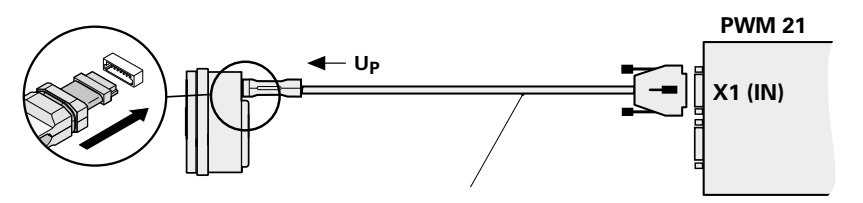

Order test cable with adapter connector separately (e.g. 621742-01) *Prüfkabel mit Adapterstecker separat bestellen (z.B. 621742-01)* 

# 2.

After installation of the ATS click "Connect the encoder"

Nach Installation der ATS auf "Verbindung zum Messgerät herstellen" klicken

|                  | Adjusting and Testing Software – Special Version (ATS SV11.1) |  |
|------------------|---------------------------------------------------------------|--|
|                  | File List                                                     |  |
| $\left( \right)$ | S, Connect the encoder                                        |  |
|                  | Configuration                                                 |  |
|                  | Configure hardware                                            |  |
|                  | - 202 Language selection                                      |  |
|                  | Manage product keys                                           |  |
|                  |                                                               |  |
|                  |                                                               |  |
|                  |                                                               |  |
|                  |                                                               |  |

Enter the encoder ID number. If the ID number is accepted, continue with step 7.

Eingabe der Geräte-ID-Nummer. Bei Annahme der ID-Nummer weiter mit Punkt 7.

## Encoder selection

Using this dialog you can enter an encoder's ID number to specify the data required by the program in order to connect the encoder.

| 310662-03<br>COI 1331<br>InDat 2.1 / EnDat 2.2<br>August electronics<br>isted in the encoder date<br>ter the encoder parameters                                                                    | atabase or if you                                                                                                    | ]<br>don't know ti                                                                                                    | he encoder's l                                                                                                    | D-number vou                                                                                                    | can click Manual                                                                                                    |  |
|----------------------------------------------------------------------------------------------------|----------------------------------------------------------------------------------------------------|----------------------------------------------------------------------------------------------------|----------------------------------------------------------------------------------------------------|----------------------------------------------------------------------------------------------------|----------------------------------------------------------------------------------------------------|--|
| CI 1331<br>EnDat 2.1 / EnDat 2.2<br>Equent electronics<br>isted in the encoder dater the encoder parameters                                                                                        | atabase or if you                                                                                                    | don't know ti                                                                                                    | he encoder's l                                                                                                    | D-number vou                                                                                                    | can click Manual                                                                                                    |  |
| equent electronics<br>isted in the encoder date<br>ter the encoder parame                                                                                                    | atabase or if you                                                                                                    | don't know ti                                                                                                    | he encoder's l                                                                                                    | D-number you                                                                                                    | can click Manual                                                                                                    |  |
| isted in the encoder da<br>ter the encoder parame                                                                                                    | atabase or if you                                                                                                    | don't know ti                                                                                                    | he encoder's I                                                                                                    | D-number you                                                                                                    | can click Manual                                                                                                    |  |
|                                                                                                    | cters manually.                                                                                                    |                                                                                                    |                                                                                                    | D-nambel, you                                                                                                    | our onon <u>maridar</u>                                                                                                    |  |
| The data refers to the information in the "Interfaces of HEIDENHAIN Encoders" brochure. Pay attention to the<br>documentation of the encoder, since some encoders can have a different definition! |                                                                                                    |                                                                                                    |                                                                                                    |                                                                                                    |                                                                                                    |  |
| er does not match the<br>wn safety, please obse                                                                                                    | connected enco<br>erve the warning                                                                                                    | oder, the enco<br>s and directio                                                                                                    | der, interface o<br>ons in the Mou                                                                                                    | card, or PC coul<br>nting Instruction                                                                                                    | d be become<br>ns.                                                                                                    |  |
| a laser safety class are<br>mation and warnings i                                                                                                    | e corresponding<br>n the encoder's i                                                                                                    | ly identified. Ir<br>mounting inst                                                                                                    | n this case ple<br>tructions.                                                                                                    | ase note the inf                                                                                                    | ormation on the                                                                                                    |  |
| is active once the 'Con                                                                                                    | nnect' button has                                                                                                    | s been presse                                                                                                    | d!                                                                                                    |                                                                                                    |                                                                                                    |  |
|                                                                                                    |                                                                                                    |                                                                                                    |                                                                                                    | Connect                                                                                                    | Cancel                                                                                                    |  |
|                                                                                                    | e information in the in<br>e encoder, since some<br>ler does not match the<br>own safety, please obse<br>a laser safety class are<br>rmation and warnings i<br>'is active once the 'Cor | e encoder, since some encoders can h<br>ler does not match the connected enco<br>own safety, please observe the warning<br>a laser safety class are corresponding<br>rmation and warnings in the encoder's<br>is active once the 'Connect' button has | e incoder, since some encoders can have a different<br>ler does not match the connected encoder, the enco<br>own safety, please observe the warnings and directio<br>a laser safety class are correspondingly identified. In<br>mation and warnings in the encoder's mounting inst<br>is active once the 'Connect' button has been presse | e intornation in the interfaces of neuronaux encoders brochus<br>e encoder, since some encoders can have a different definition!<br>ler does not match the connected encoder, the encoder, interface of<br>own safety, please observe the warnings and directions in the Mou<br>a laser safety class are correspondingly identified. In this case ple<br>mation and warnings in the encoder's mounting instructions.<br>'is active once the 'Connect' button has been pressed! | e incoder, since some encoders can have a different definition!<br>ler does not match the connected encoder, the encoder, interface card, or PC coul<br>own safety, please observe the warnings and directions in the Mounting Instruction<br>a laser safety class are correspondingly identified. In this case please note the inf<br>rmation and warnings in the encoder's mounting instructions.<br>'is active once the 'Connect' button has been pressed!<br>Connect |  |

Click

#### Manual setting of the encoder parameters Manuelle Einstellung der Geräteparameter

Observe the warnings

Warnhinweise beachten

#### **Encoder selection**

Using this dialog you can manually set the data required by the program in order to connect an encoder. Please set the data manually only if the encoder is not listed in the encoder database and you know all the encoder parameters that will be requested.

This program only supports the encoder models from HEIDENHAIN that can be selected on the next page. Encoders from other manufacturers are not supported.

Entry of incorrect data might damage the encoder, the interface card, or the PC. If you do not know the parameters of the encoder, please contact HEIDENHAIN in advance.

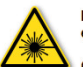

⁄!\

Encoders subject to a laser safety class are correspondingly identified. In this case please note the information on the encoder and all information and warnings in the encoder's mounting instructions.

CAUTION: The laser is active once the 'Connect' button has been pressed!

| < Back | Next >                                | Cance        |
|--------|---------------------------------------|--------------|
| Duon   | K                                     | ounoo        |
|        | · · · · · · · · · · · · · · · · · · · | <b>`</b>     |
|        |                                       | $\backslash$ |
|        |                                       | <b>\</b>     |
|        |                                       |              |

Check the 5 V and EnDat 2.1/EnDat 2.2 settings. Do not adjust the voltage over the sensor line. Auf Einstellung 5 V und EnDat 2.1/EnDat 2.2 achten. Spannung über Sensorleitung nicht nachregeln.

| En        | coder sel               | lection              |                     |                   |          |              |        |        |
|-----------|-------------------------|----------------------|---------------------|-------------------|----------|--------------|--------|--------|
| On t      | this page you mu        | ust set the supply v | oltage and the enco | oder's interface. |          |              |        |        |
| Er        | ncode <del>r supp</del> | oiy voitage          |                     |                   |          |              |        |        |
| $\langle$ | ● 5.0 V                 | O 8.0 V              | ) 9.0 V             | O 12.0 V          | O 24.0 V | O Input [V]: | 5.0    |        |
|           | Adjust volt             | age over sensor      | lines               |                   |          |              |        |        |
| Er        | ncoder inter            | race                 |                     |                   |          |              |        |        |
|           | Interface               |                      | EnD                 | at 2.1 / EnDat 2  | 2.2      |              |        | ~      |
| Mo        | ounting code            |                      |                     |                   |          | < Back       | Vext > | Cancel |
| WIC       |                         |                      |                     |                   |          |              |        | Click  |

Before attaching the encoder, check the encoder data.

- Encoder interface:
- Supply voltage [V]:
- Adjust voltage:

Caution: The entry of incorrect data may damage the encoder, the interface card or the PC.

50

No

EnDat 2.1/EnDat 2.2

Vor Anschluss des Messgerätes,

Messgerätedaten überprüfen.

- Messgeräte-Schnittstelle: EnDat 2.1/EnDat 2.2
- Versorgungspannung [V]: 5.0
- Spannung nachregeln: Nein

**Achtung:** Das Einstellen falscher Daten kann das Messgerät, das Prüfgerät oder den PC beschädigen.

#### **Encoder selection**

All data for connecting the encoder have now been entered. Before connecting the encoder to the interface card and establishing the connection to the encoder via the "Connect" button, check all data shown under "Encoder data."

#### Encoder data

Encoder interface: EnDat 2.1 / EnDat 2.2
Supply voltage [V]: 5.0
Adjust voltage: No

Entry of incorrect data might damage the encoder, the interface card, or the PC.

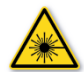

Encoders subject to a laser safety class are correspondingly identified. In this case please note the information on the encoder and all information and warnings in the encoder's mounting instructions.

CAUTION: The laser is active once the 'Connect' button has been pressed!

| < Back | Connect | Cancel |
|--------|---------|--------|
|        |         |        |
|        | ```     | Click  |
|        |         |        |

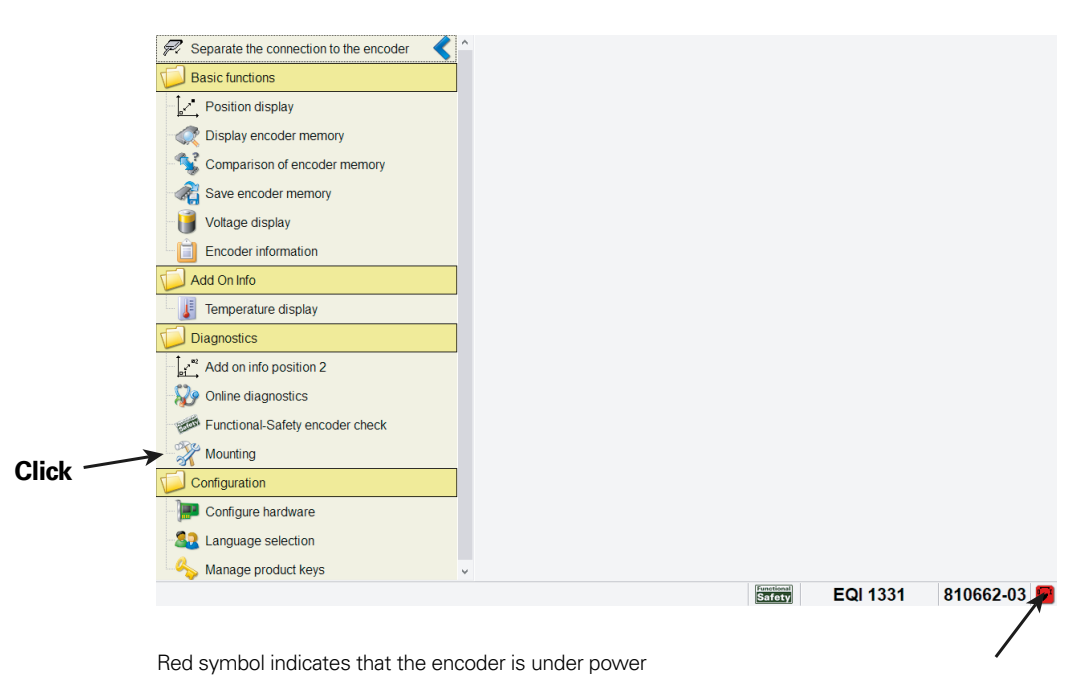

Rotes Symbol bedeutet: Versorgungsspannung liegt am Messgerät an

7.

Observe the warnings

Warnhinweise beachten

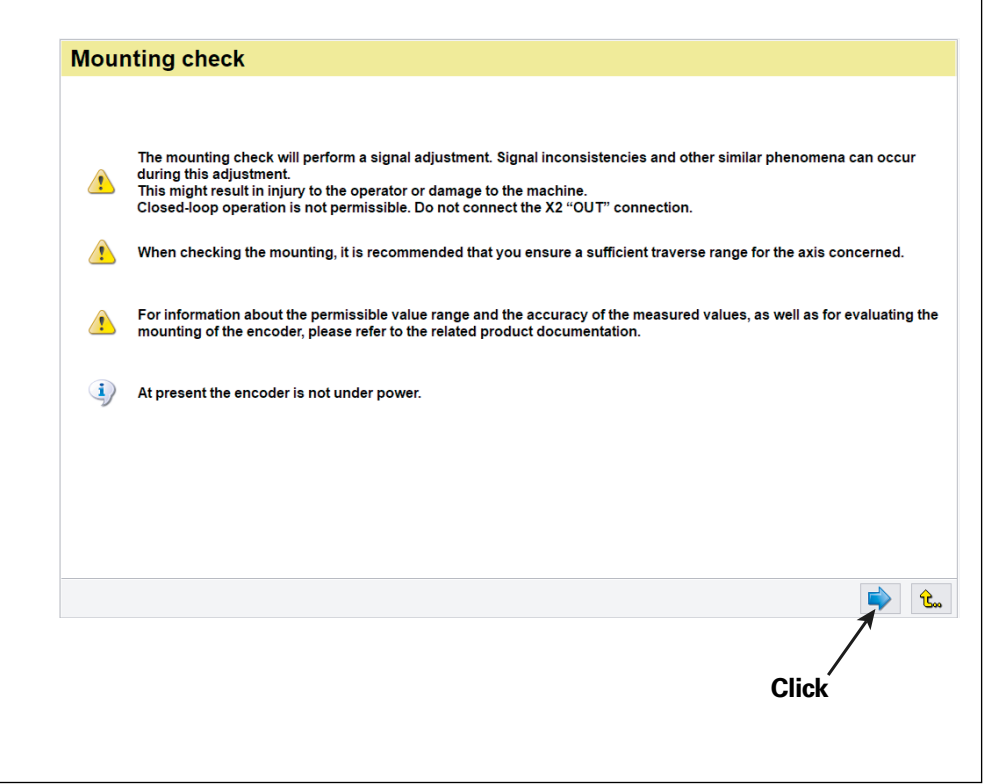

### 9. Start of the mounting inspection *Start der Anbau-Überprüfung*

| Moun     | iting inspection                                                                                                    |
|----------|----------------------------------------------------------------------------------------------------|
| Step 1   | Connecting the encoder                                                                                                    |
| Conne    | ct the cable to the encoder.                                                                                                    |
| Supply   | voltage to be set: 5.2 V                                                                                                    |
| ij       | At present the encoder is not under power.                                                                                                    |
| <u>.</u> | Caution: If the supply voltage to be set does not match the connected encoder, then the encoder, the interface board, or the PC may be damaged! |
|          |                                                                                                    |
|          |                                                                                                    |
|          |                                                                                                    |
|          |                                                                                                    |
|          |                                                                                                    |
|          |                                                                                                    |
| Ser.     | 🗩 😢                                                                                                    |
|          | 7                                                                                                    |
|          | Click                                                                                                    |
|          |                                                                                                    |

#### **Mounting inspection** 2nd step: Adjusting the mounting clearance: Measurement is running ... Functional reserves 50 100 Absolute track Minimum 100 % at 908 rev. 350° 50 Incremental or scanning track Minimum 97 % at 908 rev. 350° 50 **Position-value formation** Minimum 100 % at 908 rev. 350° Mounting diagnostics Mounting clearance [mm] Minimum 0.884 mm at 908 rev. 350°. Maximum 0.886 mm at 908 rev. 350° Current internal temperature: 32.2 °C Status Absolute position Revolution Angle [degrees] 0 350,48 908 Absolute 棘 Ŀ. 2 $\oplus$ î. Display of status information (optional) Reset the min.-max. values (optional) Anzeigen von Status Informationen (optional) Rücksetzen der Min.-Max.-Werte (optional)

10.

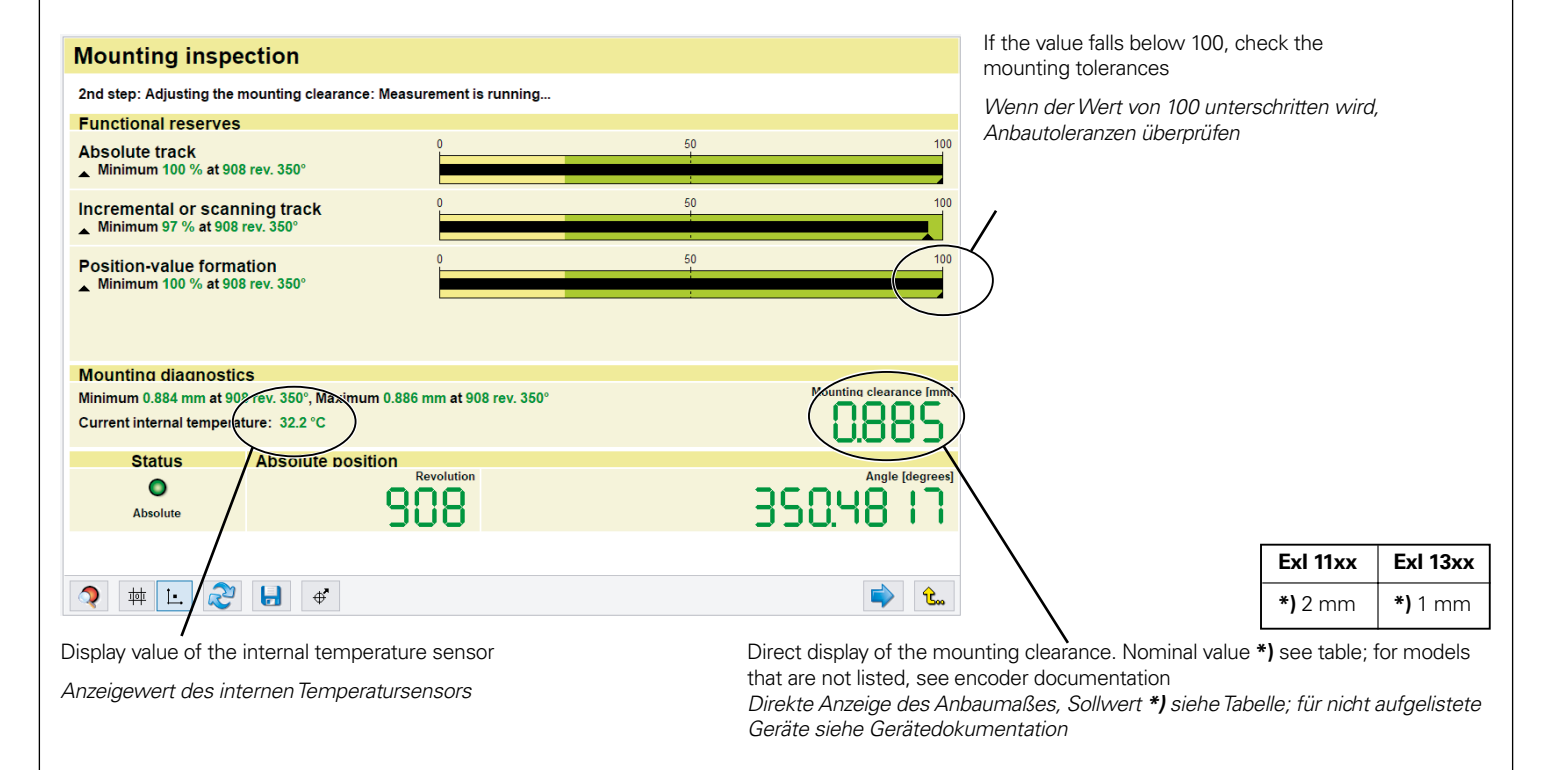

| Mounting inspection                                                                                              |                                               |                                                           | Not relevant for mounting inspection                                                |
|----------------------------------------------------------------------------------------------------|-----------------------------------------------|-----------------------------------------------------------|-------------------------------------------------------------------------------------|
| 2nd step: Adjusting the mounting clearance: Meas                                                                 | surement is running                           |                                                           | Nicht relevant für Anbau-Uberprüfung                                                |
| Functional reserves                                                                                              |                                               | $\sim$                                                    |                                                                                     |
| Absolute track<br>▲ Minimum 100 % at 908 rev. 350°                                                               | 0 50                                          | 100                                                       |                                                                                     |
| Incremental or scanning track<br>Minimum 97 % at 908 rev. 350°                                                   | 0 50                                          | 100                                                       | )                                                                                   |
| Position-value formation<br>Minimum 100 % at 908 rev. 350°                                                       | 0 50                                          | 100                                                       |                                                                                     |
| Mounting diagnostics<br>Minimum 0.884 mm at 908 rev. 350°, Maximum 0.88<br>Current internal temperature: 32.2 °C | 6 mm at 908 rev. 350°                         | Mounting clearance [mm]                                   |                                                                                     |
| Absolute Boslute Boslute                                                                                         | Revolution                                    | Angle [degrees]                                           |                                                                                     |
| > ₩ L. 2 (J) (*)                                                                                                 |                                               | <b>&gt;</b>                                               |                                                                                     |
| lounting measured values are writter<br>beichern von Anbau-Messwerten in e                                       | to a file (optional)<br>eine Datei (optional) | Setting/canceling the custon<br>Setzen/Aufheben der kunde | ner-specific datum shift (optional)<br>nspezifischen Nullpunktverschiebung (option. |

#### **Mounting inspection** 2nd step: Adjusting the mounting clearance: Measurement is running ... **Functional reserves** 50 Absolute track Minimum 100 % at 908 rev. 350° 50 Incremental or scanning track Minimum 97 % at 908 rev. 350° 50 Position-value formation Minimum 100 % at 908 rev. 350° Mounting diagnostics Mounting clearance [mm] Minimum 0.884 mm at 908 rev. 350°. Maximum 0.886 mm at 908 rev. 350° Current internal temperature: 32.2 °C Status Absolute position Revolution Angle [degrees] 0 35048 908 Absolute 蛼 Ŀ. ⊕\* 0 2

100

End the mounting inspection and return to the main menu ①, or inspect further encoders ②

Anbau-Überprüfung beenden und Rücksprung in das Hauptmenü ①, oder weitere Messgeräte prüfen ②

# HEIDENHAIN

#### **DR. JOHANNES HEIDENHAIN GmbH**

Technical supportImage: Algorithm of the service.ms-support@heidenhain.deNC supportImage: Algorithm of the service.ms-support@heidenhain.deNC supportImage: Algorithm of the service.ms-support@heidenhain.deNC programmingImage: Algorithm of the service.ms-support@heidenhain.deNC programmingImage: Algorithm of the service.ms-support@heidenhain.dePLC programmingImage: Algorithm of the service.ms-support@heidenhain.dePLC programmingImage: Algorithm of the service.ms-support@heidenhain.deAPP programmingImage: Algorithm of the service.app@heidenhain.de

www.heidenhain.com

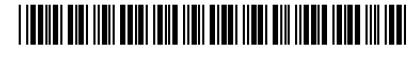

1082415 · Ver03 · 01